# **Patient Portal User Guide for PPL**

### **First Time Login**

Follow these steps to log in for the first time:

- 1. Open your web browser and go to **patients.mobilehealth.com**
- 2. Enter your email address and authorization code tJHOImsXFcMK
- 3. You will receive an email with a passcode to proceed. Get the passcode from your email (check your spam folder if you don't see it in your inbox) and enter it where prompted.
- 4. Click "Authenticate" and you'll be logged in and taken to the "Welcome" page.

| Mobile <b>Y</b> Health |                                                                                                    |
|------------------------|----------------------------------------------------------------------------------------------------|
|                        | WELCOME<br>Welcome to Mobile Health! In order to create an account, schedule an appointment, or view upcoming appointments, enter your email address below to get started. |
|                        | GET STARTED                                                                                                    |
|                        | Email Address *                                                                                                    |
|                        | Ernail is required.                                                                                                    |
|                        | Enter Authorization Code *                                                                                                    |
| •                      | You will receive an email with a passcode, valid for 15 minutes, after you click the button below: If you do not receive an email shortly, please check your spam folders. |
|                        | SEND PASSCODE                                                                                                    |

#### **Subsequent Logins**

After you've logged in once, here's how to log in again:

- 1. Open your web browser and go to **patients.mobilehealth.com**
- 2. Enter your email address if it isn't auto filled.
- 3. You will receive an email with a passcode to proceed. Grab the passcode from your email and enter it where prompted. Click "Authenticate" and you'll be logged in and taken to the "Welcome" page.

## Welcome Page

From the "Welcome" page, you can schedule and manage your appointments and view your organizations.

### **To Schedule an Appointment**

If at any point you need to make changes, click "^" next to the section you need to edit. Click "**CONTINUE**" to confirm you want to make changes.

- 1. Log in.
- 2. Click "PPL First" under "My Organizations."

| Mobile <b>' H</b> ealth | :                                                                                                    | = |
|-------------------------|----------------------------------------------------------------------------------------------------|---|
|                         | WELCOME                                                                                                    |   |
|                         | UPCOMING APPOINTMENTS                                                                                                  |   |
|                         | NOTHING YET!<br>You have no upcoming appointments at this time. Click on an<br>organization below to begin scheduling. |   |
|                         | MY ORGANIZATIONS Select an organization below to begin scheduling an appointment.                                      |   |
|                         | PPL First                                                                                                    |   |
|                         | Don't see your organization? Y                                                                                         |   |
| 5                       |                                                                                                    |   |
|                         |                                                                                                    |   |

3. Click "SCHEDULE NOW."

| Mobile 🏹 Health                                                                                                    | ≡ |
|----------------------------------------------------------------------------------------------------|---|
| ←Dashboard<br>PPL First                                                                                                    |   |
|                                                                                                    |   |
| PPL PRE-EMPLOYMENT EXAM                                                                                                    |   |
| You have no upcoming appointments at this time for this program. Click on the<br>Schedule Now button below to book an appointment. |   |
| SCHEDULE NOW                                                                                                    |   |

4. Complete the patient information. Fields marked with an asterisk are required.

Note: Your information will be saved after completing it the first time.

- 5. Click "**CONTINUE**" after all information has been entered and checked for accuracy. A confirmation message will appear.
- 6. Under "Online Procedures" click the box to the right of "Patient Self Health Assessment." Click "**CONTINUE**."

| Mobile <b>¥</b> Health   |                                                                                                    |                                          | ≡ |
|--------------------------|----------------------------------------------------------------------------------------------------|------------------------------------------|---|
| ← Dashboard<br>PPL First |                                                                                                    |                                          |   |
|                          |                                                                                                    |                                          |   |
| 0                        | PATIENT INFORMATION                                                                                                    | <b>~</b>                                 |   |
| 0                        | ONLINE PROCEDURES                                                                                                    | ^                                        |   |
|                          | The assessments listed below may be performed online by you<br>Other assessments may still require an in-person visit. | without the need for an in-person visit. |   |
|                          | Patient Self Health Assessment                                                                                         |                                          |   |
|                          | CONTINUE                                                                                                    |                                          |   |
|                          |                                                                                                    |                                          |   |
| 3                        | PROCEDURES                                                                                                    | ~                                        |   |
| 6                        | SCHEDULE                                                                                                    | $\sim$                                   |   |
| 6                        | REVIEW                                                                                                    | ~                                        |   |
| 6                        | CONFIRM                                                                                                    | ~                                        |   |
|                          |                                                                                                    |                                          |   |

7. All procedures are required and already selected for you. Click "CONTINUE."

| Mobile <b>Y</b> Health   |                                                                                           |                                                                                        | ≡     |
|--------------------------|-------------------------------------------------------------------------------------------|----------------------------------------------------------------------------------------|-------|
| ← Dashboard<br>PPL First |                                                                                           |                                                                                        |       |
|                          |                                                                                           |                                                                                        |       |
|                          | PATIENT INFORMATION                                                                       | <b>~</b>                                                                               |       |
| •                        | ONLINE PROCEDURES                                                                         | ~                                                                                      |       |
|                          | PROCEDURES                                                                                | ^                                                                                      |       |
|                          | Choose your desired procedures below. Any<br>by your organization as part of the package. | procedure that has a gray check mark is requ<br>. All others you may opt in or out of. | uired |
|                          | Individual Procedures                                                                     |                                                                                        | _     |
|                          | History & Physical - to be used for PPL                                                   |                                                                                        |       |
|                          | Measles (Rubeola) Titer                                                                   |                                                                                        |       |
|                          | QuantiFERON TB Blood Test                                                                 |                                                                                        |       |
|                          | Rubella Titer                                                                             |                                                                                        |       |
|                          | Self Health Assessment<br>Online procedure counts for this procedure                      |                                                                                        |       |
|                          |                                                                                           |                                                                                        |       |
|                          |                                                                                           |                                                                                        |       |
|                          | CONTINUE                                                                                  |                                                                                        |       |
| 7                        | SCHEDIILE                                                                                 |                                                                                        |       |
|                          | DEVIEW                                                                                    |                                                                                        |       |
|                          | REVIEW                                                                                    | ~                                                                                      |       |

8. Enter your zip code and adjust desired travel distance (ranges between 5 and 100 miles) under "Maximum Distance."

| ile <b>' H</b> ealth |                                  |                  |          |  |
|----------------------|----------------------------------|------------------|----------|--|
| hboard<br>_ First    |                                  |                  |          |  |
|                      |                                  |                  |          |  |
|                      | <b>PATIENT INFORMATION</b>       | ~                |          |  |
|                      | <b>2</b> ONLINE PROCEDURES       | ~                |          |  |
|                      | 3 PROCEDURES                     | ~                |          |  |
|                      |                                  | ^                |          |  |
|                      | Location                         |                  |          |  |
|                      | ZIP Code                         | Maximum Distance |          |  |
|                      | 11101                            | 5 Miles          |          |  |
|                      | Available Clinics                |                  |          |  |
|                      | NEW SYNC 2                       |                  |          |  |
|                      | 1 ave ABCD 332 w<br>Brooklyn, NY |                  |          |  |
|                      | Test Branch                      |                  |          |  |
|                      | 1 ave C 33<br>New York, NY       |                  |          |  |
|                      | Ras Branch                       |                  |          |  |
|                      | 560 Lexington Ave 4th floor      |                  |          |  |
|                      | New YOR, NY                      |                  | View all |  |
|                      | DEVIEW                           |                  |          |  |
|                      | REVIEW                           | × ·              |          |  |
|                      | 6 CONFIRM                        | $\sim$           |          |  |

9. Choose an available clinic by checking the box next to the clinic's name. You can check multiple clinics to see time slots for each one. If a list of clinics does not appear, change the zip code or extend the maximum distance.

| Mobile 🖌 Health          |                                                           |                  |          |  |
|--------------------------|-----------------------------------------------------------|------------------|----------|--|
| ← Dashboard<br>PPL First |                                                           |                  |          |  |
| 3                        | PROCEDURES                                                | *                |          |  |
| 9                        | SCHEDULE                                                  | ^                |          |  |
|                          | Location                                                  |                  |          |  |
|                          | ZIP Code                                                  | Maximum Distance |          |  |
|                          | 11101                                                     | 5 Miles          | <u> </u> |  |
|                          | Available Clinics                                         |                  |          |  |
|                          | 1 ave ABCD 332 w<br>Brooklyn, NY                          |                  |          |  |
|                          | Test Branch 1 ave C 33 New York NY                        |                  |          |  |
|                          | Ras Branch<br>560 Lexington Ave 4th floor<br>New York, NY |                  |          |  |
|                          |                                                           |                  | View all |  |

10. Select desired appointment date and time block. Available times will appear by clinic. If no appointment times appear for any location, a different location, date and/or time block must be selected.

| Mobile 🎖 Health         |                                                                                                    |  |
|-------------------------|----------------------------------------------------------------------------------------------------|--|
| ←Dashboard<br>PPL First |                                                                                                    |  |
|                         | Immon         5 Miles                                                                                                    |  |
|                         | Available Clinics VEW SYNC 2 1 ave ABCD 332 w Brooklyn, NY                                                                           |  |
|                         | Test Branch           Q Apr v         2025 v                                                                                         |  |
|                         | Su Mo Tu We Th Fr Sa                                                                                                    |  |
|                         | 30 31 1 2 3 4 5                                                                                                    |  |
|                         | 6 7 8 9 10 11 12                                                                                                    |  |
|                         | 13 14 15 16 17 18 19 View all                                                                                                    |  |
|                         | 20 21 22 23 24 25 26                                                                                                    |  |
|                         | 121         28         28         1         2         1           04/01/2025         1         1         1         1         1       |  |
|                         | Desired Time Block       Image: Worning (6AM-12PM)       Afternoon (12PM-6PM)       Image: Worning (6PM-12AM)       Night (12AM-6AM) |  |

11. Once you have selected an available time at your location of choice, click "CONTINUE."

| Mobile Y Health                                        | = |
|--------------------------------------------------------|---|
| ← Dashboard<br>PPL First                               |   |
| 04/01/2025                                             |   |
| Desired Time Block                                     |   |
| Morning (6AM-12PM)                                     |   |
| Afternoon (12PM-6PM)                                   |   |
| Vening (6PM-iZAM)                                      |   |
| Available Times by Location                            |   |
| NEW SYNC 2<br>1 ave ABCD 332 w Brooklyn, NY            |   |
| 9:00 AM 10:00 AM 11:00 AM 12:00 PM                     |   |
| Ras Branch<br>560 Lexington Ave 4th floor New York, NY |   |
| 9:00 AM 9:30 AM 10:00 AM 10:30 AM 11:00 AM 11:30 AM    |   |
| CONTINUE                                               |   |
| s Review ~                                             |   |
| 6 CONFIRM Y                                            |   |
|                                                        |   |

12. Review: confirm all information is accurate. Click "CONTINUE."

| Mobile if Health                                                 | ≡ |
|------------------------------------------------------------------|---|
| ← Dashboard<br>PPL First                                         |   |
|                                                                  |   |
| 5 REVIEW ^                                                       | _ |
| APPOINTMENT DETAILS                                              |   |
| Apr 01, 2025   9:30 AM                                           |   |
| Ras Branch<br>560 Lexington Ave, 4th floor<br>New York, NY 10022 |   |
| Procedures Included                                              |   |
| Online Procedures                                                |   |
| Patient Self Health Assessment                                   |   |
| Individual Procedures                                            |   |
| History & Physical - to be used for PPL                          |   |
| Measies (Rubeola) Titer                                          |   |
| QuantiFERON TB Blood Test                                        |   |
| Z Rubella Titer                                                  |   |
| Total Due: \$0                                                   |   |
| CONTINUE                                                         |   |
| CONFIRM ~                                                        |   |

13. Check the box to agree to the Terms of Use and Privacy Policy, then click "CONFIRM."

| Mobile <b>' H</b> ealth  |                                              |                    |  |
|--------------------------|----------------------------------------------|--------------------|--|
| ← Dashboard<br>PPL First |                                              |                    |  |
|                          |                                              |                    |  |
| 0                        | PATIENT INFORMATION                          | ~                  |  |
| 2                        | ONLINE PROCEDURES                            | ~                  |  |
| 3                        | PROCEDURES                                   | ~                  |  |
| 6                        | SCHEDULE                                     | ~                  |  |
| 5                        | REVIEW                                       | ~                  |  |
| 6                        | CONFIRM                                      | ^                  |  |
|                          |                                              |                    |  |
|                          | Total Due: \$0                               |                    |  |
|                          | I have read and agree to the Terms of Use ar | nd Privacy Policy. |  |
|                          | CONFIRM                                      |                    |  |

A confirmation message will appear. Click "**DASHBOARD**" to return to the "Welcome" page. Your appointment should now appear under "Upcoming Appointments."

You'll receive an email notification confirming you've scheduled an appointment.

### **To Reschedule/Cancel an Appointment**

If you need to reschedule your appointment, you will need to cancel the existing appointment and schedule a new one. Here's how:

- 1. Log in following the directions on page 1.
- 2. From the "Welcome" page click on your upcoming appointment.
- 3. Select "CANCEL APPOINTMENT."

You'll receive an email notification confirming you've cancelled your appointment. Once it's cancelled, you can schedule a new one.

## Logout

To ensure your information remains private and secure, please click "Logout" from the menu (top right) each time you finish using Patient Portal.

| Mobile Health |                                                                                                    |   | ≡ |
|---------------|----------------------------------------------------------------------------------------------------|---|---|
|               | WELCOME                                                                                                    |   |   |
|               | UPCOMING APPOINTMENTS                                                                                                    |   |   |
|               | PPL ONLINE<br>PPL Online<br>One or more assessments that you can take at your convenience. Click here<br>to see more information regarding this assessment. | • |   |
|               |                                                                                                    |   |   |

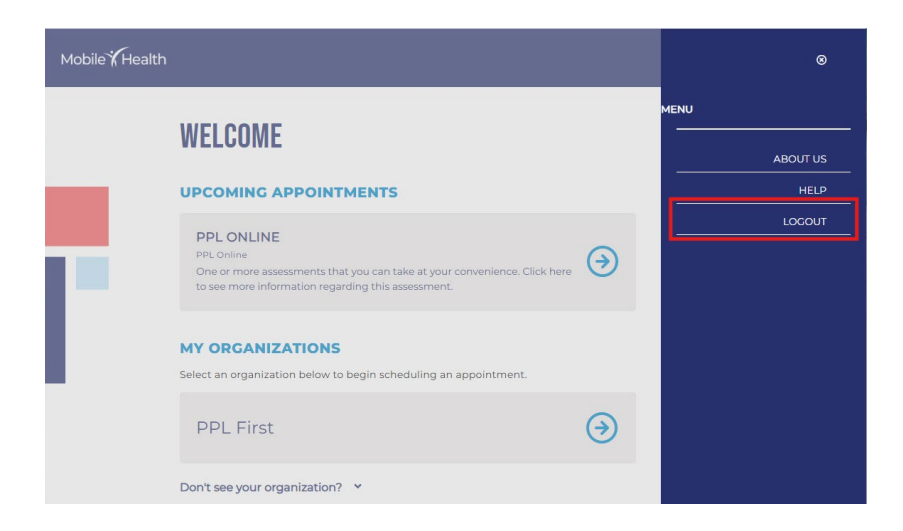